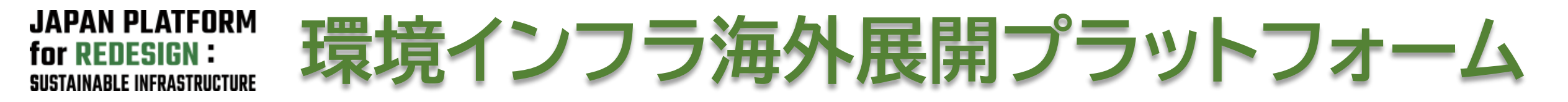

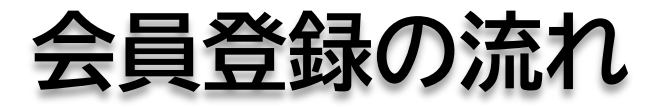

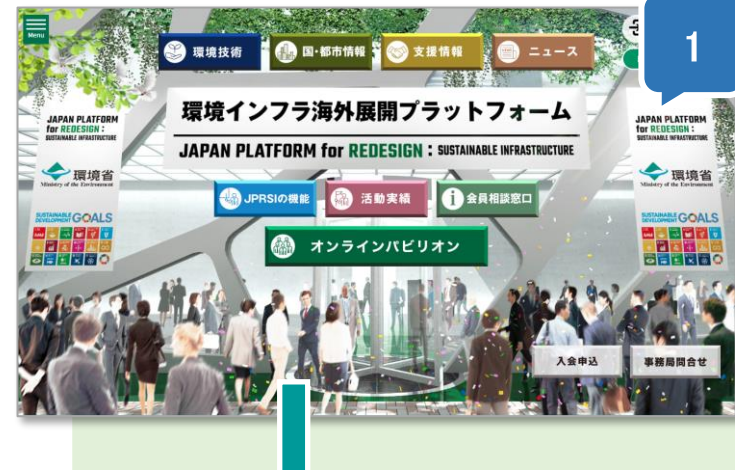

- 1. JPRSIウェブサイトにアクセスし入会申込ボタンをクリックします。 https://www.jprsi.go.jp/
- 2. 「会員登録」ページよりメールアドレスを入力して送信ください。
- 3. 届いたメールの本文に記載のURLをクリックし入力フォームを開きます。
- 4. 規約をダウンロードして確認し、賛同いただける場合はフォームに記入して送信ください。
- 5. 事務局から登録完了のご連絡をお送りいたします。 (あわせてオンラインパビリオンのID,パスワードをお知らせします。)

| ■ ■ ● ● ● ● ● ● ● ● ● ● ● ● ● ● ● ● ● ● ● ● ● ● ● ● ● ● ● ● ● ● ● ● ● ● ● ● ● ● ● ● ● ● ● ● ● ● ● ● ● ● ● ● ● ● ● ● ● ● ● ● ● ● ● ● ● ● ● ● ● ● ● ● ● ● ● ● ● ● ● ● ● ● ● ● ● ● ● ● ● ● ● ● ● ● ● ● ● ● ● ● ● ● ● ● ● ● ● ● ● ● ● ● ● ● ● ● ● ● ● ● ● ● ● ● ● ● ● ● ● ● ● ● ● ●< | 【JPRSI】会員登録申込ページURLのお知らせ<br>1 1000005000000000000000000000000000000                                                                                                    | March (1960年779579-1974年4686<br>合良登録<br>・ 1987<br>会良登名・入力<br>して、<br>して、<br>して、<br>して、<br>して、<br>して、<br>して、<br>して、 |                 |
|----------------------------------------------------------------------------------------------------|----------------------------------------------------------------------------------------------------|----------------------------------------------------------------------------------------------------|-----------------|
| 環境インフラ海外展開プラットフォーム会員とは                                                                                                    | 」URLにアクセスいただき<br>. 貝登録をお申し込みください。                                                                                                    |                                                                                                    |                 |
| 角外でのニーズの道り起こしから満作形成、器領導入に至るプロセスを放発的に進め、民間企業プロジェクトの創出を支援するため、関係指行<br>20回線系線現、地方341時後、民間企業、金線線線、実識者等の確応い物加を希望します。民間企業は、環境インフラの取金企業、医作企業、<br>コンサルタントとななく、多なな分割ですご定定なの加加を削待しています。ただし、民間企業については自社もしくは最低社が日本で法人<br>登録していることが条件となります。                                                   | URL:https://tokyo1.pripress.co.jp/prsi/dev/jprsi/webApp/public/registration/application/vbH<br>QLQ4Z5CnduPgZB3vEAOT1iRAsiKOyTs1TBB4TKVC1BFolvDKDLc11N33svkHj<br>どうぞよろしくお願いいたします。 | Alexand (g) -                                                                                                    |                 |
| メールアドレス                                                                                                    | ~~~~~~~~~~~                                                                                                    | 把马名<br>mast                                                                                                    |                 |
|                                                                                                    | 環境インフラ海外展開プラットフォーム (JPRSI) 事務局<br>一般社団法人海外環境協力センター (OECC) 内                                                                                                    |                                                                                                    | 登録完了・オンラインパビリオン |
| メールアドレス (確認)                                                                                                    | <u>into-iprsi@oecc.or.ip</u><br>03-6803-4291 (進)、03-5812-4104 (代)                                                                                                    | 5 <b>8</b> -                                                                                                    |                 |
| 70 )                                                                                                    | 〒110-0016 東京都台東区台東 4-19-9 山口ビル 7(7階)                                                                                                    | 824F                                                                                                    | ID,ハスフートをお知らせ   |
|                                                                                                    | ·                                                                                                    | mer                                                                                                    |                 |

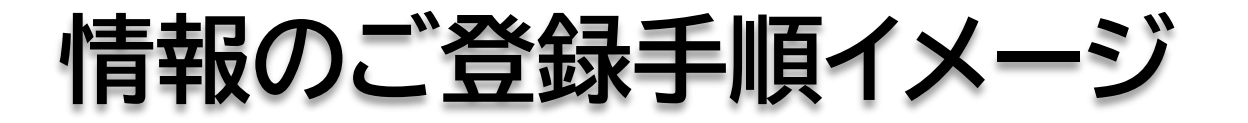

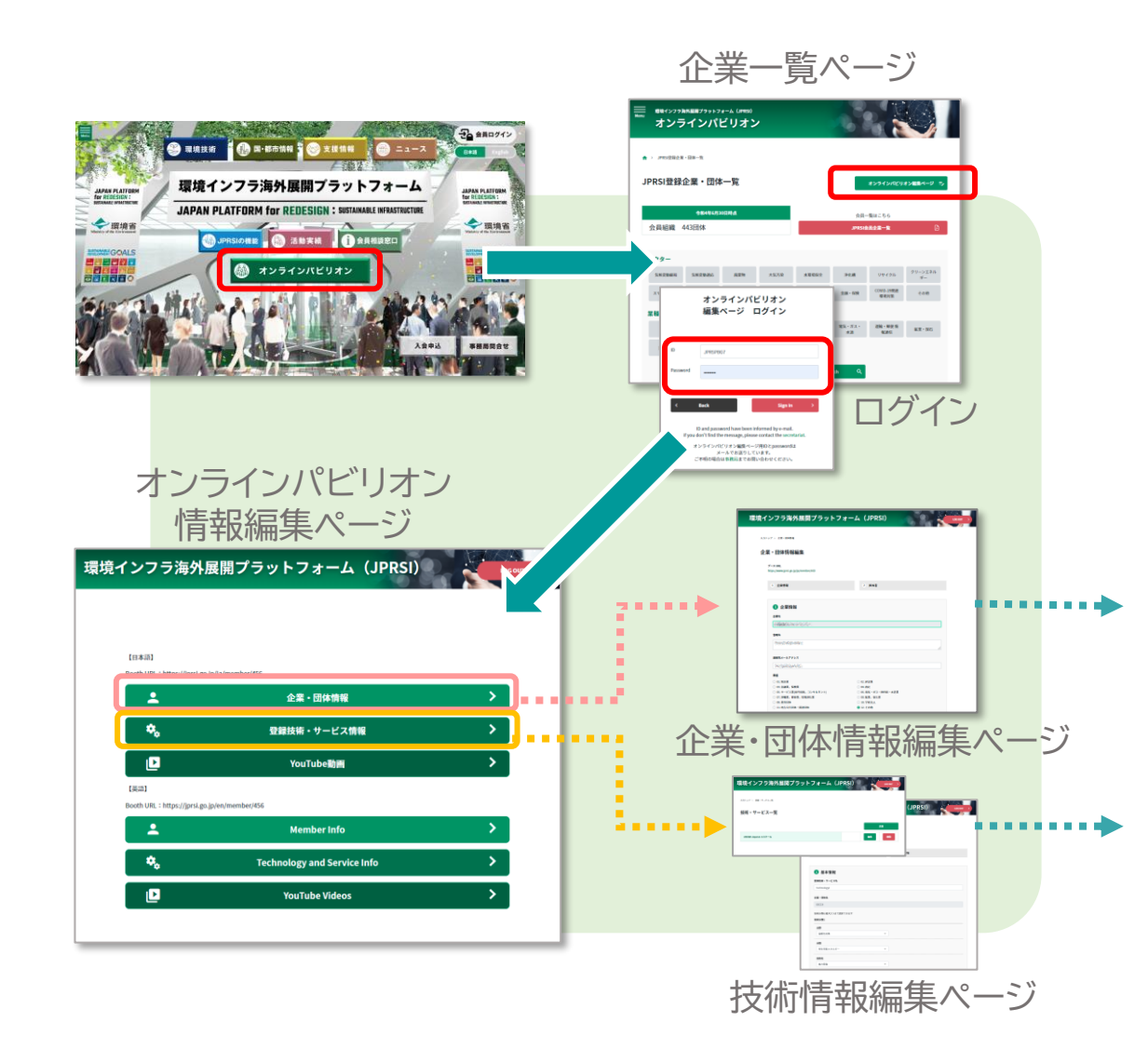

会員登録完了メール を受け取られましたら、オンラ インパビリオン編集ページにアクセスし、企業・団体情報、技術 情報を入力ください。

ご登録いただいた技術・サービス情報は、オンラインパビリオン からアクセスできるだけでなく、自動的に技術データベースに も登録され、JPRSI技術リストページからの検索が可能となり ます。

## 登録情報の内容・手順は、ご入会完了時にお送りする メールにてご案内いたします。

## オンラインパビリオン

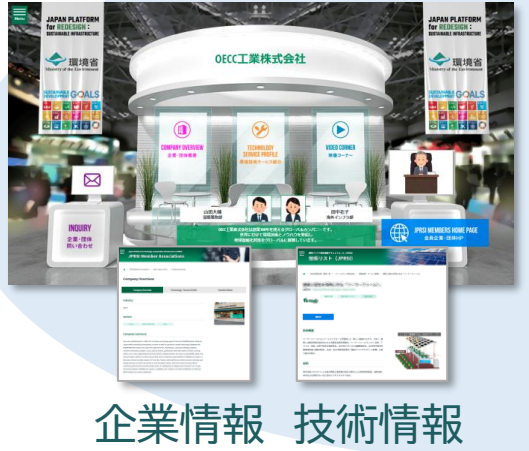

## JPRSI技術リスト

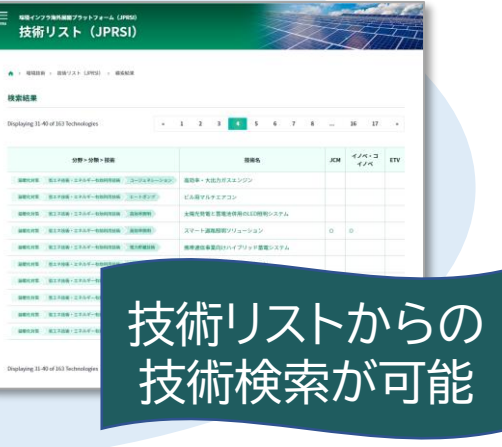

オンラインパビリオンは、会員の皆さまがJPRSIウェブサイト内に個別ページ(仮想展示ブース) を持ち、自社の取組や、技術・サービスの情報をご紹介いただくことができるページです。

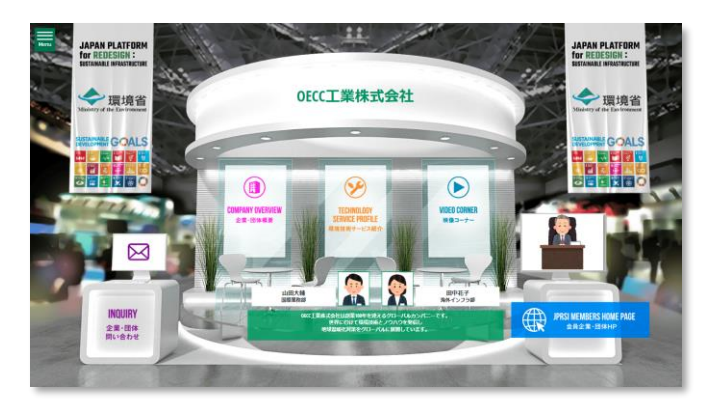

## ご不明な点は事務局までご連絡ください 環境インフラ海外展開プラットフォーム(JPRSI)事務局 <u>info-jprsi@oecc.or.jp</u>